## Logging into your LCPS Google Locker Account

1. Launch the Chrome Browser

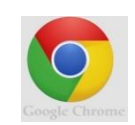

2. Go to Google by typing - <u>http://www.google.com</u> in the title line

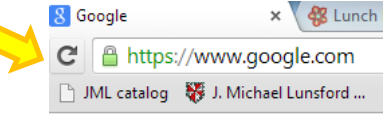

3. Locate the Blue Sign In button in the top right hand corner

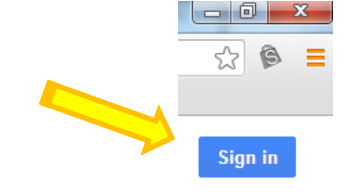

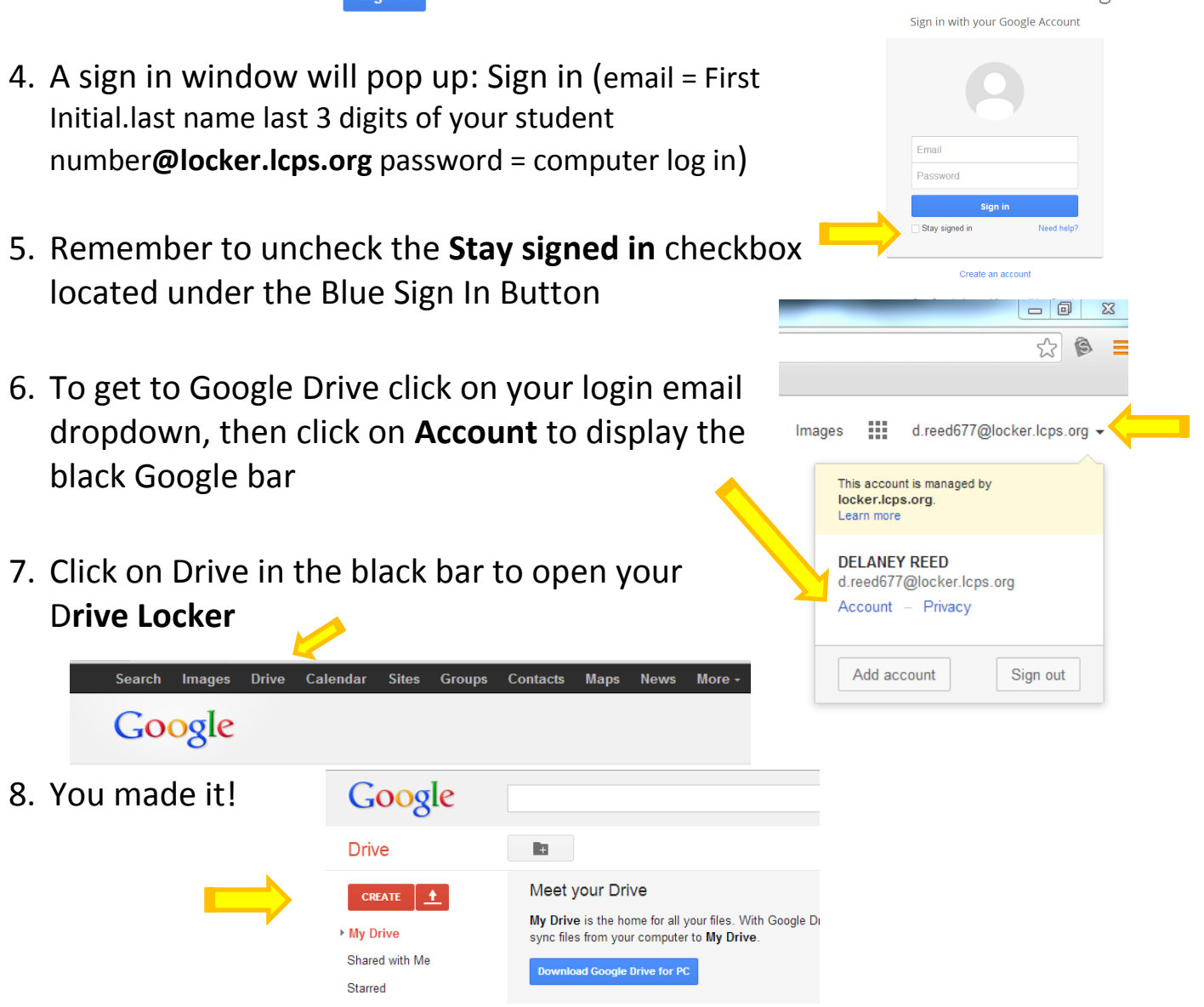

Google One account. All of Google.